## Windows

## Netscape 6 設定方法

| windows                                                                                                    | Netscap                                         | 60 設定力法                                                                                                  | No.1                                    |
|----------------------------------------------------------------------------------------------------|-------------------------------------------------|----------------------------------------------------------------------------------------------------|-----------------------------------------|
|                                                                                                    |                                                 | POP X                                                                                                    | ペール                                     |
|                                                                                                    |                                                 |                                                                                                    |                                         |
| 1 Netscape を起動します。                                                                                                    |                                                 | ◆名前:お客様のお名前                                                                                              |                                         |
|                                                                                                    |                                                 | ◆ 電子メールのメールアドレス:メールアドレス                                                                                  |                                         |
|                                                                                                    |                                                 | 「 「 サーバ情報」画面が表示されますので 以下(                                                                                | の設定                                     |
| Netscape 6.2                                                                                                    |                                                 | を行い、「次へ」ボタンをクリックします。                                                                                     |                                         |
|                                                                                                    |                                                 | アガウントウイザード 🕅                                                                                             |                                         |
|                                                                                                    |                                                 | サーバ情報                                                                                                    |                                         |
| 2 [タスク] メニューから [メールとニ                                                                                                    | ニュースグループ]                                       | 受信サーバー<br>使用する例信サーバハウイナを現在して代知()、                                                                        |                                         |
| を選択します。                                                                                                    |                                                 |                                                                                                    |                                         |
| 🔊 Netscape.co.jp - Netscape 6                                                                                                    |                                                 | 受信サーバの名前を入力して(ださい(M):"mailexample.net")。<br>サーバ名: POPサーバ                                                 |                                         |
| ▲ ファイル/EP 編集(E) 表示(M) 検索(E) ジャンプ(B) ガッガマーか(B) カスク(D) ・ N<br>- Navigator<br>- Navigator<br>- Navigator<br>- Navigator                                                                                                    | げ(H)<br>(W) Ctrl+1<br>ュースグループ(M) Ctrl+2         | 現在Faulが統定をCMTP)ケージに設定されています。メールアカウントが提取ある<br>設備会でも、法信サーバはコージ構定して表ればならってす。通知なよ、最も対象に                      |                                         |
| ▲ 盛 木一上  Netscape.co.jp Q 検索 ⊜ Shop@AOL []<br>Sidebar 友才 ►                                                                                                    | essenger () Ctr H9<br>r(c) Ctr H4<br>(A) Ctr H4 | に見てきないは、「細力」ングで見た。ほう、コーパをあるになっ、ショーののに言う。コーパー<br>指定するないは、「細子」メニューから(メール・ノニュースグループ、アガウントの設定)<br>を説用していたとい。 |                                         |
| Ea-2<br>asahi.com<br>Netscape co in<br>Lycos<br>Netscape co in<br>Netscape co in<br>Netsca | co.jp - Netscape 6                              |                                                                                                    |                                         |
| ニューネサイトの支部         ニュース         スポーツ         Netscape           (July 17, 08:05 PM JST         ニュース         スポーツ         Netscape 6.2 を分                                                                                                    | cojp – Netscape 6 「<br>『ウンロード                   | (キャンセル) 戻る 次へ 売了                                                                                         |                                         |
| ・ ホームレス自立支援法<br>業を可え、炭炭素01552<br>・ 大型、電気が、生産機構成<br>・ 大型、電気が、生産機構成<br>・ 大型、電気が、1000000000000000000000000000000000000                                                                                                    | ンでなんでもできる。最も人す<br>1ード!                          | 使用する受信サーバのタイプを選択してください。:                                                                                 |                                         |
| (1525) ビンダスを休め値時期 (1525) (1525) (152                                                                                                    | カウントを管理                                         | ◆ POP:選択する                                                                                               |                                         |
|                                                                                                    |                                                 | ◆ サーバ名: POP サーバ                                                                                          |                                         |
| 3 [アカワントワイザード] の [新                                                                                                    | 規アカウントの                                         |                                                                                                    | =⊓.,,,,,,,,,,,,,,,,,,,,,,,,,,,,,,,,,,,, |
| 設定」画面が表示されますので、                                                                                                    | 以下の設定を行<br>十                                    |                                                                                                    | 設定を                                     |
| い [次へ] ホタンをクリックしま                                                                                                    | <b>9</b> °                                      | 行い「次へ」ホタンをクリックします。                                                                                       |                                         |
| アカウント ウィザード<br>新規アカウントの設定                                                                                                    |                                                 | アカウント ウィザード X<br>ユーザ名                                                                                    |                                         |
| このウィザードを使用して、新しいメールやニュースグループのアカウンド                                                                                                    |                                                 | 電子メールのプロバイダから与えられたユーザ名を入力してください(例:                                                                       |                                         |
| 1億軸で表知はす。ご必要な時間がウガル」になったい場合は、ソステム1<br>ンターネットサービーとフガルイダに連絡ださい。<br>設定するアカウントの種類を選択してください。                                                                                                    | ■理者はには1                                         | ユーザ名: メールアカウントID                                                                                         |                                         |
| <ul> <li>④ ISP または電子メール プロバイダ</li> <li>▲ AOL アガウント (例: jsmith@aolcom)</li> </ul>                                                                                                    |                                                 |                                                                                                    |                                         |
| ○ Netscape WebMail (例) ismith@netscape.net><br>○ ニュースガルーブ アガウント                                                                                                    |                                                 |                                                                                                    |                                         |
|                                                                                                    |                                                 |                                                                                                    |                                         |
|                                                                                                    |                                                 |                                                                                                    |                                         |
|                                                                                                    | 完了                                              | 【キャンセル】 【戻る】 【次へ】 (売了)                                                                                   |                                         |
| ◆ISP または電子メールプロバイダ:選                                                                                                    | 択する                                             | ◆ ユーザ名:メールアカウント ID                                                                                       |                                         |
|                                                                                                    |                                                 |                                                                                                    |                                         |
|                                                                                                    |                                                 | 7 [アカウント名] 画面が表示されますので、以                                                                                 | 下の設                                     |
|                                                                                                    | で、以下の設定を                                        | 定を行い「次へ」ホタンをクリックします。                                                                                     |                                         |
| 行い「次へ」ホタンをクリックしま                                                                                                    | 9 。                                             | アカウント ウィザード                                                                                              |                                         |
| アカウシトウイサード<br>個人情報                                                                                                    |                                                 |                                                                                                    |                                         |
| 各アカウントは、独自の個人情報を持っことができます。これは変取人<br>セージを読む際に表示される情報です。                                                                                                    | が差出人のメッ                                         | 2007カンクトに使用する名前を人力しているという#1 ワーク アカンフト 、 ホーム ア<br>ガウンド、 ニュース アガウンド など<br>アカウント名: [注意の名称                   |                                         |
| 送信するメッセージの "差出人"フィールドに表示する名前を入力して<br>"山田太郎")                                                                                                    | こください。 〈例:                                      |                                                                                                    |                                         |
| 名前: [b客襟のお名前                                                                                                    |                                                 |                                                                                                    |                                         |
| 電子メールシアレスを入りしてたこと。よれは、メールの支信時に使用<br>です。(例:1uerexamplenet)<br>電子メールのアドレス: メールアドレス                                                                                                    | HCALOPEUX                                       |                                                                                                    |                                         |
|                                                                                                    |                                                 |                                                                                                    |                                         |
|                                                                                                    |                                                 |                                                                                                    |                                         |
| (キャンセル) 戻る 次へ                                                                                                    | 元7                                              | ◆ アカウント名:任意の名称                                                                                           |                                         |

## Windows

## Netscape 6 設定方法

POP メール 8 [完了しました!] 画面が表示されますので、[完了] ボタンをクリックして終了します。 アカウント ウィザード 完了しました! 以下の情報が正しいことを確認してください。 は、FOTWWWINELOUC2を確認とOUC20% アカウント名: 任意の名称 ユーザ名: メールアガウンドD 電子メールのアドレス: 受信サール谷: POP3 送信サーバ名(SMTP): null [完了]をクリックしてこれらの設定を保存し、アカウントウィザードを終了してください。 キャンセル
 戻る
 汰へ
 売了

No.2